作者: ndsplay 2013年 6月 27日(木曜日) 15:21 -

その後、フォルダーに解凍します。(原則として解凍ツール既にコンピューターにインストー ルされます。そうでない場合は、我々 WinRar の無料版をダウンロードするように勧める。)

ダウンロードしたファイルを右クリックし、「抽出ここに」を選択します。レコードを取得す る必要があります、'<u>R4i SDHC</u>3 ds V. スタイルフランス語"。

今すぐあなたのマイクロ SD カード、マイクロ SD カード リーダーに入れて、このプレーヤーでお使いのコンピューターを接続します。

次フォルダーを開きます"R4i - 3 ds V..フランス語の"以前とあなただけの接続にカード リーダー マイクロ SD に対応するリムーバブル ディスクをダウンロードしました。

2 つのウィンドウが他上の 1 つを開き、フォルダーに含まれるすべてのファイルの 1 つをドラッグ移動"R4i - 3 ds V..フランス"マイクロ SD

(R4i 3 ds ソフトウェアについては、3 つのフォルダーと 1 つのファイルが:)

ファイル<sup>‴</sup>moonmemo<sup>″</sup> フォルダー<sup>″</sup>moonshl2<sup>″</sup> ファイル<sup>″</sup>R4iMenu<sup>″</sup> ファイル<sup>″</sup>R4<sup>″</sup>)

1回のすべてのフォルダーとコピーされたファイルをマイクロ SD、カードリーダ マイクロ SD をコンピューターから削除できます。

リンカーを使用してください。

作者: ndsplay 2013年 6月 27日(木曜日) 15:21 -

マイクロ SD カードをピックアップし、あなたの R4i 3 ds カードに挿入します。それは 1 つの方向に適合しません。

あなたの R4i SDHC 3 ds カード本体に挿入し、それをオンにします。

ちょうどあなたが待つ、読み込みが自動的に実行されます。

ファイルを(自作、ゲーム、音楽、映画、写真) のマイクロ SD カードにインストールするには、もう一度、アダプターを使用し、それらメモリ カードのルートにコピーします。何も、ソフトウェアのファイルには入れないでください。

見よ、あなたの R4i にソフトウェアをインストールします。